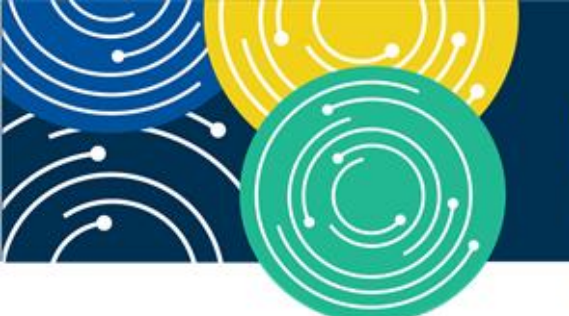

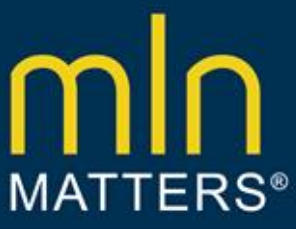

# New Search Features Added to Fiscal Intermediary Shared System (FISS)/Direct Data Entry (DDE)

MLN Matters Number: SE18028

Related Change Request (CR) Number: 10542

Article Release Date: December 21, 2018

Effective Date: N/A

Related CR Transmittal Number: N/A

PROVIDER TYPES AFFECTED

Implementation Date: N/A

This MLN Matters Article is intended for providers who may want to use the improved claim search capability in the Fiscal Intermediary Shared System (FISS)/Direct Data Entry (DDE) processes to conduct claims inquiries with Medicare Administrative Contractors (MACs).

### WHAT YOU NEED TO KNOW

Two new features are being added to the FISS/DDE inquiries menu options in January 2019. These features include a translator tool and an option to search for a claim using the FISS Document Control Number (DCN). The new features are described below.

## TRANSLATOR TOOL

The translator tool is designed to display either a FISS DCN or an invoice number from an overpayment demand letter. An overpayment demand letter is issued anytime a claim adjustment creates an overpayment, known as a Medicare Accounts Receivable (AR). The invoice number looks similar to the actual FISS claim DCN.

There are times when a provider may need additional information regarding the claim, such as the patient information, which is not provided in the overpayment demand letter. To get that information, the provider must view the claim that was adjusted. For the provider to view the claim to obtain needed information, the provider must use the translator tool to obtain the FISS DCN.

In addition, there are times when a provider has the FISS claim DCN but may need to obtain the invoice number and they do not have a copy of the demand letter. To obtain the invoice number, the provider will also have to use the translator tool.

The translator tool is now available in FISS/DDE under the inquiries menu. Select the Inquiries Menu option (01) from the Main menu in DDE.

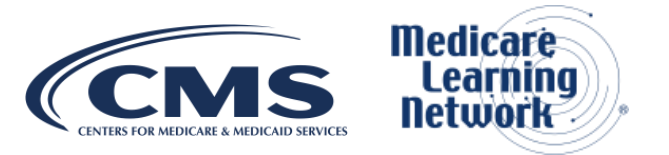

| <u>MAP1701</u>        | JM MAC SC/HHH UAT #11001 | ACMFA891 12/18/18 |
|-----------------------|--------------------------|-------------------|
|                       | MAIN MENU                | C201911F 13:17:34 |
|                       |                          |                   |
|                       |                          |                   |
|                       | 01 INQUIRIES             |                   |
|                       |                          |                   |
|                       | 02 CLAIMS/ATTACHMENTS    |                   |
|                       |                          |                   |
|                       | 03 CLAIMS CORRECTION     |                   |
|                       |                          |                   |
|                       | 04 ONLINE REPORTS        |                   |
|                       |                          |                   |
|                       |                          |                   |
|                       |                          |                   |
|                       |                          |                   |
|                       |                          |                   |
|                       |                          |                   |
|                       |                          |                   |
|                       |                          |                   |
| ENTER MENU SELECTION  | N: 01                    |                   |
| LINTER MENO SELECTION | <u></u> ≚'               |                   |
|                       |                          |                   |
| PLEASE ENTER DATA     | - OR PRESS PE3 TO EXIT   |                   |
|                       |                          |                   |

From the Inquiries Menu, select the INVOICE NO/DCN Translator option (88).

| <u>MAP1702</u>         | JM MAC    | <u>SC/HHH_UAT_#11001</u> | ACMFA891  | 12/18/18 |
|------------------------|-----------|--------------------------|-----------|----------|
|                        | INQU      | IRY MENU                 | C201911F  | 13:18:50 |
|                        |           |                          |           |          |
|                        |           |                          |           |          |
| BENEFICIARY/OWF        | <u>10</u> | ZIP CODE FILE            | <u>19</u> |          |
| DRG (PRICER/GROUPER)   | 11        | OSC REPOSITORY INQUIRY   | 1A        |          |
| CLAIM SUMMARY          | 12        | CLAIM COUNT SUMMARY      | 56        |          |
| REVENUE CODES          | 13        | HOME HEALTH PYMT TOTALS  | 67        |          |
| HCPC CODES             | 14        | ANSI REASON CODES        | 68        |          |
| DX/PROC CODES ICD-9    | <u>15</u> | CHECK HISTORY            | <u>F1</u> |          |
| ADJUSTMENT REASON COL  | DES 16    | DX/PROC CODES ICD-10     | <u>1B</u> |          |
| REASON CODES           | <u>17</u> | OMHC PAYMENT TOTALS      | <u>1C</u> |          |
| INVOICE NO/DCN TRANS   | 88        |                          |           |          |
|                        |           |                          |           |          |
|                        |           |                          |           |          |
|                        |           |                          |           |          |
|                        |           |                          |           |          |
|                        |           |                          |           |          |
|                        |           |                          |           |          |
|                        |           |                          |           |          |
| ENTER MENU SELECTION 8 | в         |                          |           |          |
|                        | -         |                          |           |          |
|                        |           |                          |           |          |
| PLEASE ENTER DATA - OR | PRESS PI  | F3 TO FXIT               |           |          |
|                        | <u></u>   |                          |           |          |

To obtain the FISS DCN, enter the invoice number in the invoice number column.

Note: Multiple invoice numbers can be entered if more than one FISS DCN is needed.

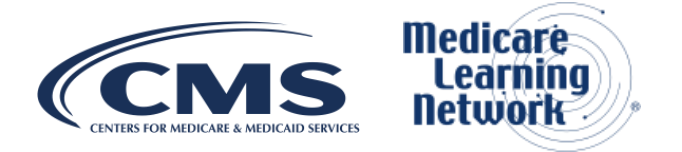

| MAPHDCN         | JM MAC SC/            | <u>HHH UAT #11001</u> | L ACM         | FA891 12/18/18                          |
|-----------------|-----------------------|-----------------------|---------------|-----------------------------------------|
|                 | MEDICA                | RE PART A             | C20           | 1911F 15:07:52                          |
|                 |                       | /DCN TRANSLATO        | DR            |                                         |
|                 |                       |                       |               |                                         |
| PLEASE ENTER UP | TO 5 DONS ON THE LEFT | OR 5 DONS ON          | THE RIGHT PE  | RESS PE9                                |
|                 |                       |                       | TE ELELD      | <u>(200 110.</u>                        |
|                 |                       |                       |               |                                         |
| <b>F</b> 1 8 8  |                       |                       |               |                                         |
| <u>F I 5 5</u>  | DCN                   | INVC                  | <u>NUMBER</u> |                                         |
|                 |                       |                       |               |                                         |
|                 |                       |                       |               | -                                       |
|                 |                       |                       |               |                                         |
|                 |                       |                       |               | - · · · · · · · · · · · · · · · · · · · |
|                 |                       |                       |               |                                         |
|                 |                       |                       |               | _                                       |
|                 |                       |                       |               |                                         |
|                 |                       |                       |               |                                         |
|                 |                       |                       |               |                                         |
|                 |                       |                       |               |                                         |
|                 |                       |                       |               | _                                       |
|                 |                       |                       |               |                                         |
|                 |                       |                       |               |                                         |
|                 | ENTER DATA - OR PRESS | PE3 TO EXIT           |               |                                         |
| DE1- DE1        |                       | DE1-                  | DE5-          | DE6-                                    |
|                 |                       | DE10-                 | DE11-         | DE10-                                   |
| PFI- PF8        | PF9=PROCESS           | PFIV-                 | PFII-         | FF12-                                   |

To obtain the invoice number, enter the FISS DCN in the FISS DCN column.

Note: Multiple FISS DCNs can be entered if more than one invoice number is needed.

| MAPHDCN                                 | <u>JM MAC SC/</u><br>MEDICA<br>INVOICE NUMBER            | HHH <u>UAT #11001</u><br>RE <u>PART A</u><br>/DCN <u>TRANSLATOR</u> | ACMFA891 12/18/18<br>C201911F 13:20:01 |
|-----------------------------------------|----------------------------------------------------------|---------------------------------------------------------------------|----------------------------------------|
| <u>PLEASE ENTER U</u><br>THE EQUIVALENT | <u>2 TO 5 DCNS ON THE LEFT</u><br>DCNS WILL BE DISPLAYED | OR 5 DONS ON THE R                                                  | IGHT. PRESS PF9.<br>ELD.               |
| <u>F l S S</u>                          | <u>D</u> <u>C</u> <u>N</u>                               | INVOICE N                                                           | UMBER                                  |
|                                         |                                                          |                                                                     |                                        |
|                                         |                                                          |                                                                     |                                        |
|                                         |                                                          |                                                                     |                                        |
|                                         |                                                          |                                                                     |                                        |
|                                         |                                                          |                                                                     |                                        |
|                                         |                                                          |                                                                     |                                        |
| MSG: <u>PLEAS</u>                       | ENTER DATA - OR PRESS                                    | PF3 TO EXIT                                                         |                                        |
| PF1= PF2<br>PF7= PF2                    | 2= PF3=END<br>3= PF9=PROCESS                             | PF4= PF5=<br>PF10= PF11=                                            | PF6=<br>PF12=                          |

Press the F9 key to view the FISS DCN(s) or invoice number(s).

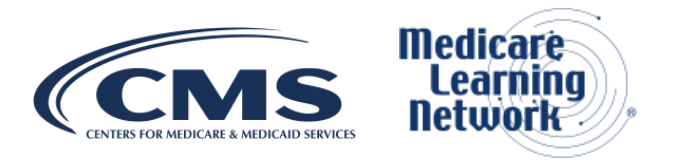

| MAPHDCN                      | JM MAC SC/HHH UAT #11001         | ACMFA891 12/18/18 |
|------------------------------|----------------------------------|-------------------|
|                              | MEDICARE PART A                  | C201911F 13:22:38 |
|                              | INVOLCE NUMBER/DCN TRANSLATOR    |                   |
|                              | HIVOTOE HOMBERTEEN, HEROEPHER    |                   |
| PLEASE ENTER UP TO 5 D       | ONS ON THE LEFT OR 5 DONS ON THE | PICHT PRESS PE9   |
| THE FOULVALENT DONS WI       | IL RE DISPLAYED IN THE OPPOSITE  | FIFID             |
| THE EQUIVALENT DONO III      |                                  |                   |
| ELSS DON                     |                                  | NIMBER            |
|                              |                                  |                   |
|                              |                                  |                   |
|                              |                                  |                   |
|                              |                                  |                   |
|                              |                                  |                   |
|                              |                                  |                   |
|                              |                                  |                   |
|                              |                                  |                   |
|                              |                                  |                   |
|                              |                                  |                   |
|                              |                                  |                   |
|                              |                                  |                   |
|                              |                                  |                   |
| MSG: <u>CHECK DCN</u> TRANSL | ATIONS. PLEASE ENTER DATA - OR P | RESS PF3 TO EXIT  |
| PF1= PF2=                    | PF3=END PF4= PF5                 | = PF6=            |
|                              |                                  |                   |

#### **FISS DCN Search**

The DDE system now has a search feature that allows the provider to search for a specific claim using the FISS DCN. This feature may be used to view a claim with the FISS DCN obtained from the translator tool, remittance advice, or any source from which the provider has obtained the FISS DCN.

To use the FISS DCN search feature, select the Inquiries Menu option (01) from the DDE Main Menu.

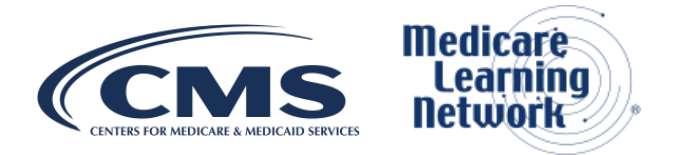

| MAP1701              | J             | <u>MAC SC/HHH UAT #11001</u> | ACMFA891 | 12/18/18 |
|----------------------|---------------|------------------------------|----------|----------|
|                      |               | MAIN MENU                    | C201911F | 13:17:34 |
|                      |               |                              |          |          |
|                      |               |                              |          |          |
|                      | 01            | INQUIRIES                    |          |          |
|                      | <u>.</u>      | <u></u>                      |          |          |
|                      | 02            | CLAIMS/ATTACHMENTS           |          |          |
|                      | 02            | OLATINS/ATTAOLMENTS          |          |          |
|                      | 0.2           |                              |          |          |
|                      | 03            | CLAIMS CORRECTION            |          |          |
|                      | 0.4           |                              |          |          |
|                      | 04            | UNLINE REPORTS               |          |          |
|                      |               |                              |          |          |
|                      |               |                              |          |          |
|                      |               |                              |          |          |
|                      |               |                              |          |          |
|                      |               |                              |          |          |
|                      |               |                              |          |          |
|                      |               |                              |          |          |
|                      |               |                              |          |          |
|                      |               |                              |          |          |
| ENTER MENU SELECTION | N: <u>0</u> 1 |                              |          |          |
|                      | -             |                              |          |          |
|                      |               |                              |          |          |
| PLEASE ENTER DATA    | OR P          | RESS PE3 TO EXIT             |          |          |
|                      |               |                              |          |          |

From the Inquiries Menu, select the Claim Summary option (12). The Claim Summary Screen will be displayed.

| <u>MAP1702</u>                  | JM MAC       | <u>SC/HHH UAT #11001</u> | ACMFA891  | 12/18/18 |
|---------------------------------|--------------|--------------------------|-----------|----------|
|                                 | INQU         | JIRY MENU                | C201911F  | 13:24:51 |
|                                 |              |                          |           |          |
|                                 |              |                          |           |          |
| BENEFICIARY/OWF                 | 10           | ZIP CODE FILE            | <u>19</u> |          |
| DRG (PRICER/GROUPER)            | <u>11</u>    | OSC REPOSITORY INQUIRY   | <u>1A</u> |          |
| CLAIM SUMMARY                   | <u>12</u>    | CLAIM COUNT SUMMARY      | <u>56</u> |          |
| REVENUE CODES                   | 13           | HOME HEALTH PYMT TOTALS  | 67        |          |
| HCPC CODES                      | 14           | ANSI REASON CODES        | <u>68</u> |          |
| DX/PROC CODES ICD-9             | <u>15</u>    | CHECK HISTORY            | <u>F1</u> |          |
| ADJUSTMENT REASON CODI          | <u>ES 16</u> | DX/PROC CODES ICD-10     | <u>1B</u> |          |
| REASON CODES                    | <u>17</u>    | CMHC PAYMENT TOTALS      | <u>1C</u> |          |
| INVOICE NO/DCN TRANS            | <u>88</u>    |                          |           |          |
|                                 |              |                          |           |          |
|                                 |              |                          |           |          |
|                                 |              |                          |           |          |
|                                 |              |                          |           |          |
|                                 |              |                          |           |          |
|                                 |              |                          |           |          |
|                                 |              |                          |           |          |
| ENTER MENU SELECTION: 12        |              |                          |           |          |
| <b>_</b>                        |              |                          |           |          |
|                                 |              |                          |           |          |
| <u>PLEASE ENTER DATA - OR I</u> | PRESS F      | PF3 TO EXIT              |           |          |
|                                 |              |                          |           |          |

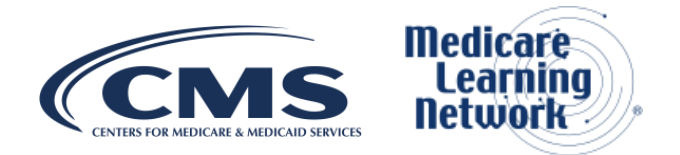

From the Claim Summary Inquiry screen (Map1741) you will need to enter the National Provider Identifier (NPI) and DCN you are searching for and press enter. Security is controlled through the initial logon to DDE.

| MAP1741                   | JM MAC SC/H           | <u>HHH UAT #11001</u> | ACMFA891 12/18/18     |
|---------------------------|-----------------------|-----------------------|-----------------------|
| SC                        | CLAIM SUMMAR          | RY INQUIRY            | C201911F 13:26:55     |
|                           | NP1                   |                       |                       |
| MID                       | PROVIDER              | S/LOC                 | TOB                   |
| OPERATOR ID               | FROM DATE             | TO DATE               | DDE SORT              |
| MEDICAL REVIEW SELEC      |                       |                       |                       |
|                           |                       |                       |                       |
|                           |                       |                       |                       |
| <u>SEL LAST NAME FIRS</u> | <u>I INTI IUI CHG</u> | PROV REIMB PD DI      | CAN DI REAS NPC #DAYS |
|                           |                       |                       |                       |
|                           |                       |                       |                       |
|                           |                       |                       |                       |
|                           |                       |                       |                       |
|                           |                       |                       |                       |
|                           |                       |                       |                       |
|                           |                       |                       |                       |
|                           |                       |                       |                       |
|                           |                       |                       |                       |
|                           |                       |                       |                       |
|                           |                       |                       |                       |
|                           |                       |                       |                       |
|                           |                       |                       |                       |
|                           |                       |                       |                       |
|                           |                       |                       |                       |
| PLEASE ENTER DATA         | - OR PRESS PF3        | TO EXIT               |                       |
| PRESS PF3-EXIT PF5-S      | CROLL BKWD PF6-S      | SCROLL FWD            |                       |

Press Enter and the DCN matching criteria entered will be displayed.

| MAD17/1                   | IM MAC SC/H       | HH HAT #11001           | ACMEA801 12/18/18     |
|---------------------------|-------------------|-------------------------|-----------------------|
| <u>MAP 1741</u>           |                   |                         |                       |
| 30                        | GLATIN SUMMAR     | <u>INQUIRT</u>          | G201911F 13:29:28     |
|                           | <u>NPI</u>        |                         |                       |
| MID _                     | PROVIDER          | S/LOC                   | TOB                   |
| OPERATOR ID               | FROM DATE         | TO DATE                 | DDE SORT              |
| MEDICAL REVIEW SELECT     | DCN               |                         |                       |
| MID PI                    | ROV/MRN S/LOC     | TOB ADM DT              | FRM DT THRU DT REC DT |
| SEL LAST NAME FIRST       | INIT TOT CHG      | PROV REIMB PD DT        | CAN DT REAS NPC #DAYS |
| CONTRACTOR OF A           | R B99             | 97 130                  | 061218                |
|                           | 1. 199.00         | 080618                  | 8                     |
|                           |                   |                         |                       |
|                           |                   |                         |                       |
|                           |                   |                         |                       |
|                           |                   |                         |                       |
|                           |                   |                         |                       |
|                           |                   |                         |                       |
|                           |                   |                         |                       |
|                           |                   |                         |                       |
|                           |                   |                         |                       |
|                           |                   |                         |                       |
|                           |                   |                         |                       |
|                           |                   |                         |                       |
|                           |                   |                         |                       |
|                           |                   |                         |                       |
|                           | <u>J INU MURE</u> | UNIN INIS ITPE          |                       |
| <u>PLEASE MAKE A SELI</u> | ECTION, ENTER NEV | <u>WKEY DATA, OR PH</u> | RESS PF3 IU EXII      |

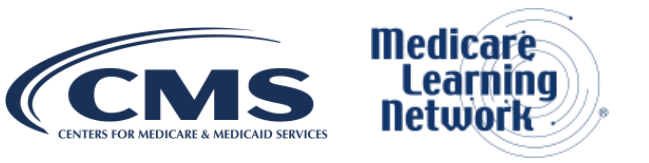

To view the claim, place the cursor in the SEL field next to the claim displayed and press enter.

| MAP1741        | JM MAC SC/H                   | HH UAT #11001            | ACMFA891 12/18/18     |
|----------------|-------------------------------|--------------------------|-----------------------|
| <u>sc</u>      | CLAIM SUMMAR                  | Y INQUIRY                | C201911F 13:29:28     |
|                | NP I                          |                          |                       |
| MID            | PROVIDER                      | S/LOC                    | TOB                   |
| OPERATOR ID    | FROM DATE                     | TO DATE                  | DDE SORT              |
| MEDICAL REVIEW | SELECT DCN                    |                          |                       |
| MID            | PROV/MRN S/LOC                | TOB ADM DT               | FRM DT THRU DT REC DT |
| SEL LAST NAME  | FIRST INIT TOT CHG            | PROV REIMB PD DT         | CAN DT REAS NPC #DAYS |
| S              | R B99                         | 97 130                   | 061218                |
|                | 1. 100, 101                   | 080618                   | 3                     |
|                |                               |                          |                       |
|                |                               |                          |                       |
|                |                               |                          |                       |
|                |                               |                          |                       |
|                |                               |                          |                       |
|                |                               |                          |                       |
|                |                               |                          |                       |
|                |                               |                          |                       |
|                |                               |                          |                       |
|                |                               |                          |                       |
|                |                               |                          |                       |
|                |                               |                          |                       |
| PROCESS CO     | MPLETED NO MORE               | DATA THIS TYPE           |                       |
| PLEASE MAKE    | <u>A SELECTION, ENTER NEV</u> | <u>W KEY DATA, OR</u> PF | RESS PF3 TO EXIT      |

### ADDITIONAL INFORMATION

The official instruction, CR10542, issued to your MAC regarding these new search features is available at <a href="https://www.cms.gov/Regulations-and-Guidance/Guidance/Transmittals/2018Downloads/R2112OTN.pdf">https://www.cms.gov/Regulations-and-Guidance/Guidance/Transmittals/2018Downloads/R2112OTN.pdf</a>.

If you have questions, your MACs may have more information. Find their website at <a href="http://go.cms.gov/MAC-website-list">http://go.cms.gov/MAC-website-list</a>.

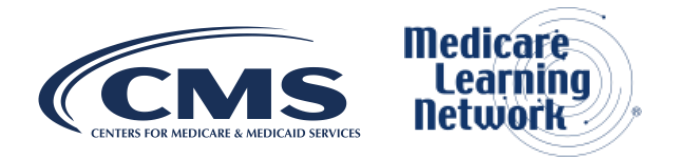

### **DOCUMENT HISTORY**

| Date of Change                  | Description               |
|---------------------------------|---------------------------|
| December <mark>21</mark> , 2018 | Initial article released. |

**Disclaimer:** This article was prepared as a service to the public and is not intended to grant rights or impose obligations. This article may contain references or links to statutes, regulations, or other policy materials. The information provided is only intended to be a general summary. It is not intended to take the place of either the written law or regulations. We encourage readers to review the specific statutes, regulations and other interpretive materials for a full and accurate statement of their contents. CPT only copyright 2017 American Medical Association. All rights reserved.

Copyright © 2018, the American Hospital Association, Chicago, Illinois. Reproduced with permission. No portion of the AHA copyrighted materials contained within this publication may be copied without the express written consent of the AHA. AHA copyrighted materials including the UB-04 codes and descriptions may not be removed, copied, or utilized within any software, product, service, solution or derivative work without the written consent of the AHA. If an entity wishes to utilize any AHA materials, please contact the AHA at 312-893-6816. Making copies or utilizing the content of the UB-04 Manual, including the codes and/or descriptions, for internal purposes, resale and/or to be used in any product or publication; creating any modified or derivative work of the UB-04 Manual and/or codes and descriptions; and/or making any commercial use of UB-04 Manual or any portion thereof, including the codes and/or descriptions, is only authorized with an express license from the American Hospital Association. To license the electronic data file of UB-04 Data Specifications, contact Tim Carlson at (312) 893-6816 or Laryssa Marshall at (312) 893-6814. You may also contact us at ub04@healthforum.com

The American Hospital Association (the "AHA") has not reviewed, and is not responsible for, the completeness or accuracy of any information contained in this material, nor was the AHA or any of its affiliates, involved in the preparation of this material, or the analysis of information provided in the material. The views and/or positions presented in the material do not necessarily represent the views of the AHA. CMS and its products and services are not endorsed by the AHA or any of its affiliates.

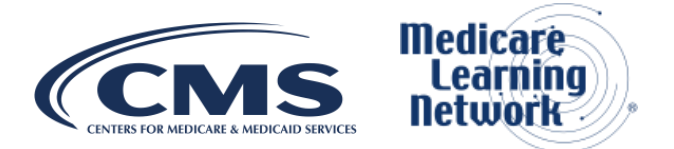